## **Important Safety Information**

To prevent the unexpected danger or damage please read this information before installing and repairing the phone. There are "**Warning**", it means as follows;

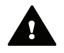

**Warning:** To reduce the possibility of electric shock, do not expose your phone to high humidity areas. such as a bathroom, swimming area, etc.

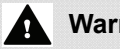

## Warning

- 1. Only trained and qualified service personnel shall install, replace or service the phone.
- 2. Do not spill liquid like water on the phone. If so, call for the service center as this may result in a fire or an electric shock.
- 3. If you see smoke or smell something during, unplug the phone line. Call for service centre immediately.
- 4 Do not tug the power cord or the phone line. This may result in a fire, an electric shock or equipment damage.
- 5 Do not use the phone during a thunderstorm. Lightning strike may result in a fire, severe electrical or acoustic shock.
- Ensure that children do not pull on phone cords. This may injure children or result in equipment 6. damage.
- 7. The ear-piece houses a magnetic device which may attract pins or small metal objects. Keep handset clear of such objects and check before use.
- 8. Avoid placing the phone in an area that is dusty, damp or subject to vibration.
- 9. Choose a site that is dry and well ventilated.
- 10 Do not put the heavy things on the phone.
- 11. Do not drop or throw the phone.

1.

- 12. Static electricity discharge will damage electronic components.
- 13. Keep out of direct sunlight and away from heat.
- 14 No user serviceable parts inside. No not insert a screw driver or any metal objects into the phone. This may cause electric shock or damage the equipment and will render the warranty void.
- Clean the phone with a soft, dry cloth only. Do not use volatile liquids such as petrol, alcohol or 15. acetone as this may cause a fire or result in discoloration or damage to plastics. Do not clean with wax or silicon products as these may enter the equipment and cause operation to become unreliable.

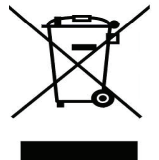

#### Disposal of your old appliance

- When this crossed-out wheeled bin symbol is attached to a product it means the product is covered by the European Directive 2012/19/EC.
- 2. All electrical and electronic products should be disposed of separately from the municipal waste stream via designated collection facilities appointed by the government or the local authorities.
- 3 The correct disposal of your old appliance will help prevent potential negative consequences for the environment and human health.
- For more detailed information about disposal of your old appliance, please contact your 4. city office, waste disposal service or the shop where you purchased the product.

## LDP-9008D Digital Telephone

## **Quick Guide**

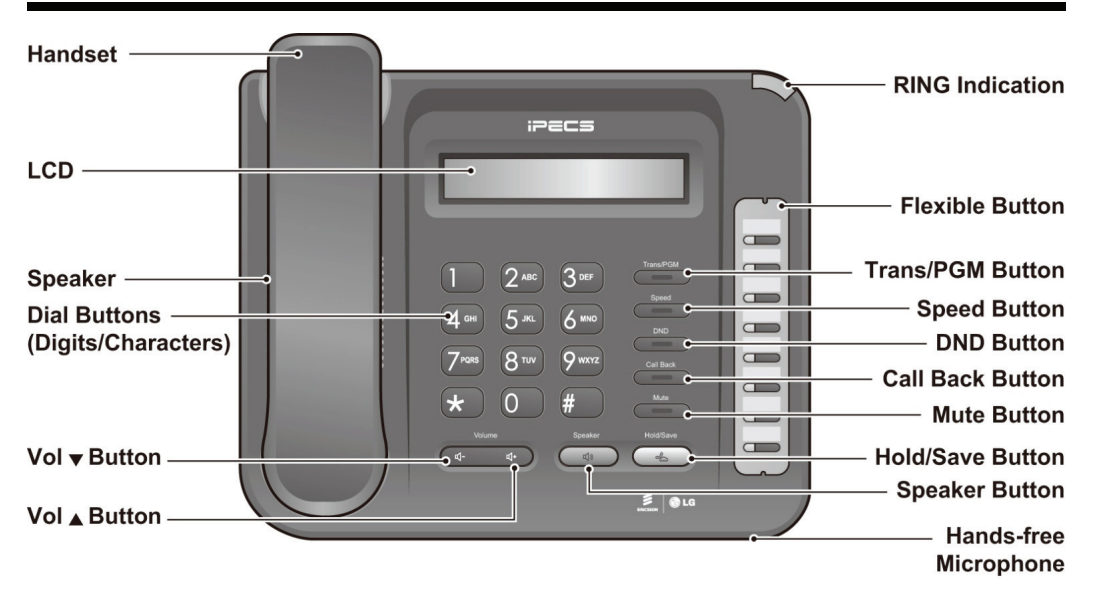

## **Fixed Feature button definition**

| Button                | Description                                                                                                    |  |  |  |
|-----------------------|----------------------------------------------------------------------------------------------------|--|--|--|
| Trans/PGM             | This button is used to initiate a call transfer (TRS) or to enter programming mode (PGM).                                                               |  |  |  |
| Speed                 | Used to access speed dialing, speed programming, saved number redial.                                                                                   |  |  |  |
| DND                   | The DND (Do Not Disturb) feature blocks all incoming calls. When DND is active, the red LED in this button is illuminated.                              |  |  |  |
| Call Back             | A station can initiate a call back request to a busy station. Once that station becomes idle, the initiating station is signaled.                       |  |  |  |
| Mute                  | Toggle outgoing audio; red LED illuminates.                                                                                                    |  |  |  |
| Volume                | The volume button adjusts the audio levels for ringing, handset and speakerphone functions.                                                             |  |  |  |
| Speaker               | Speaker toggles the speakerphone state, and the red LED is illuminated when the speakerphone is active.                                                 |  |  |  |
| Hold/Save             | This button is used to put a call on hold or save information when programming.                                                                         |  |  |  |
| Flexible              | Some flexible buttons are pre-programmed in the system for line appearances, loop functions etc. The remaining flexible buttons can be user-programmed. |  |  |  |
| Visual Ringing LED    | Illuminates when the phone is ringing.                                                                                                    |  |  |  |
| LCD Display           | Displays information about telephone status, dialing directories, and test message information.                                                         |  |  |  |
| Hands-free Microphone | Microphone is used for hands-free speakerphone function.                                                                                                |  |  |  |

# **User Operation**

## Receiving calls \_ Answering a Call While Idle :

1. Lift the handset and press the flashing Flex button (as needed), the call will be connected.

## Responding to a Call While Busy

- 1. Press [Hold/Save] and/or
- 2. Press the flashing CO line button.

## Answering Calls to Other Stations

## To answer a call ringing at another station:

- 1. Lift the handset,
- 2. Dial 7 (Directed Call Pick-Up code),
- 3. Dial the Intercom Number of the ringing station; the call will be connected.

#### To answer a call ringing at a station in your group:

- 1. Lift the handset.
- 2. Dial \* \* (Group Call Pick-Up code), the call is connected.

#### Using Do-Not-Disturb (DND) to Block Incoming Calls

## To toggle DND ON and OFF:

Press the [DND] button.

#### Forwarding calls to another Station or Voice Mail

- To activate Call Forward from your phone to another phone or internal system resource:
- 1. Lift the handset,
- 2. Press the [DND] button,
- Dial the type of forward code 1-4
- Dial the destination number.

## Placing Intercom calls

### To place an Intercom call:

- 1. Lift the handset
- 2. Dial the Intercom number of the desired station,
- On answer or Splash tone, speak to the called party.

#### Using Camp-On when calling a busy station To Camp-On (wait off-hook) for a busy station:

1. Press [\*] and wait an answer.

#### Using Last Number Redial (LNR) To dial the Last Number for an external call:

- 1. Register [Redial] button to flexible button.
- 2. Lift the handset,
- 3. Select the [Redial] button,
- Press [▼ volume ▲] to select from the last 100 numbers dialed, (non protected memory)
- 4. Press the [Hold/Save].

## Using System Speed Dial Numbers To place a call using System Speed Dial:

- 1. Lift the handset.
- 2. Press the [Speed] button,
- 3. Dial the desired System Speed Dial bin number

## Using and Entering Station Speed Dial Numbers

#### To place a call using Station Speed Dial: 1. Lift the handset,

- Press [Speed].
- 3. Dial the desired Station Speed Dial bin number

## To enter a Station Speed Dial number with CO Line and Name:

- 1. Press [Trans/Pgm],
- Press [Speed].
- 3. Dial the desired Station Speed Dial bin number,
- 4. Dial CO Line or Group Access Code
- 5. Dial the desired number to be stored,
- 6. Press [Hold/Save],
- Enter the associated name if desired, using the alpha numeric entry chart,
- 8. Press [Hold/Save].

#### To assign a Station Speed Dial number directly to a Flex button:

- 1. Press [Trans/pgm],
- Press the desired [Flexible] button,
- 3. Dial the desired number including CO Line/Group access code
- Press [Hold/Save].
- Enter the associated name if desired, using the Character Entry chart,
- 6. Press [Hold/Save].

#### ACNR: To retry a busy external number until answered

- To set up an ACNR, while on an outgoing call:
- 1. Press the [CALL BACK] button,
- 2. Hang-up handset.

## To cancel the ACNR request:

1. Press the [CALL BACK] button.

#### Call Transfer: Sending a call to a different destination

### To Transfer an active call:

- Press [Trans/Pgm],
- 2. Call receiving party,
- 3. Hang-up with or without announcement.

#### Call Hold: Placing a call in a waiting state To place a call on Hold:

1. Press [Hold/Save].

#### Joining Multiple People in a Conference To establish a Conference:

- 1. Register [Conference] button to flexible button.
- Establish call with one of the desired conference parties,
- 3. Select the [Conference] button,
- Establish call with the other conference party.
- 5. Select the [Conference] button,
- Select the [Conference] button again to establish the conference.

### To place a Conference on Hold:

Press the [Hold/Save] button.

## To retrieve the Conference:

1. Select the [Conference] button.

## To make an External-parties-only Conference:

- 1. Establish conference with two external parties,
- 2. Select the [Conference] button to exit.

## To enter pre-opened Conference Room:

1 Dial 5.7 X when X is the conference room number

# User Program Codes for iPECS-MG

- ► Press the [Trans/PGM] button
- Enter the desired feature code below table

| CODE | FUNCTION                | CODE | FUNCTION                      |
|------|-------------------------|------|-------------------------------|
| 11   | Answer mode (H/T/P)     | 56   | Create Conference Room        |
| 12   | Station Name Program    | 57   | Delete Conference Room        |
| 13   | Set Wake Up             | 61   | Speaker/Headset PGM           |
| 14   | Reset Wake Up           | 62   | Headset Ring Program          |
| 15   | Language Program        | 71   | Register Station ICLID        |
| 16   | LCD Date Mode Change    | 72   | View Station ICLID            |
| 17   | LCD Time Mode Change    | 73   | Outcall Notification Enable   |
| 21   | ICM Ring Type Program   | 74   | Outcall Notification Attempts |
| 22   | CO Ring Type Program    | 75   | Outcall Notification Interval |
| 23   | Set BGM                 | 76   | Outcall Notification Number   |
| 31   | Temporary COS Mode      | 81   | View IP Address               |
| 32   | Retrieve COS            | 82   | View Mac Address              |
| 33   | Walking COS             | 83   | View Keyset Version           |
| 34   | Register Password       | 91   | MPB Version Display           |
| 35   | Call Log Protect        | 92   | View IP Address               |
| 36   | SMS Message Protect     |      |                               |
| 41   | Preselected MSG PGM     |      |                               |
| 42   | Set User Message        |      |                               |
| 51   | Mobile-Ext. Enable      |      |                               |
| 52   | Mobile-Ext. Number PGM  |      |                               |
| 53   | Mobile-Ext. CLI PGM     |      |                               |
| 54   | Mobile Service By CLI   |      |                               |
| 55   | Mobile-Ext. Service CLI |      |                               |

# User Program Codes for iPECS eMG & UCP & LIK

- ► Press the [Trans/PGM] button
- Enter the desired feature code below table

| CODE | FUNCTION                           | CODE | FUNCTION                        |
|------|------------------------------------|------|---------------------------------|
| 11   | Station Ring Type                  | 51   | Set Preselected: Custom Message |
| 12   | CO Ring Type                       | 52   | PGM Custom Message              |
| 13   | Answer Mode                        | 53   | Active Conference Room          |
| 14   | Call Coverage Attribute            | 54   | De-active Conference Room       |
| 15   | Station Ring Download              | 55   | Monitor Conference Group        |
| 19   | EAR-Mic. Headset                   | 61   | Headset or Speaker Mode         |
| 21   | COS Down                           | 62   | Headset Ring Mode               |
| 22   | COS Restore                        | 71   | LCD Display Language            |
| 23   | Walking COS                        | 72   | MPB Version                     |
| 24   | ICR Scenario                       | 73   | BGM                             |
| 25   | LIP Keyset Status                  | 74   | Register STA Name               |
| 26   | Call Profile                       | 75   | Display Phone IP Address        |
| 31   | Message Retrieve Method            | 76   | Change Phone IP Address         |
| 32   | Message Retrieve Example           | 77   | Display MAC Address             |
| 33   | User Authorization Register        | 78   | Network Configuration           |
| 34   | DID DISA Call Wait                 | 79   | Display Phone Version           |
| 35   | Choice Executive/Secretary Message | 7*   | Display Add-On Package          |
| 36   | Send SMS Message                   | *0   | Hot Desk Login                  |
| 37   | Register Mobile – Extension        | *6   | Set Forced Forward Destination  |
| 38   | Active Mobile-Extension            | *7   | Forced Forward to Destination   |
| 39   | Register Mobile CLI                | *8   | Register Bluetooth              |
| 30   | VM Mobile Notify                   | *9   | Bluetooth Usage                 |
| 41   | Set Wake Up Time                   | **   | Hot Desk Log Out                |
| 42   | Wake Up Disable                    | *#   | Enter Admin                     |

# User Program Codes for ipLDK-60

- ► Press the [Trans/PGM] button
- ► Enter the desired feature code below table

| CODE | FUNCTION                             | CODE | FUNCTION                    |
|------|--------------------------------------|------|-----------------------------|
| 11   | Ring Type                            | 44   | De-active Conference Room   |
| 12   | Answer Mode                          | 45   | Call Coverage Attribute     |
| 13   | SMS Message Display                  | 51   | Set Preselected Message     |
| 14   | Enblock Mode                         | 52   | Set Custom Message          |
| 15   | SMS/Notice Display                   | 61   | Record User Greeting        |
| 16   | Scroll Speed                         | 62   | Listen Time / Date          |
| 17   | EAR-Mic. Headset                     | 63   | Listen Station Number       |
| 18   | ICM Bell                             | 64   | Listen Station Status       |
| 19   | CO Bell                              | 65   | Record PAGE Message         |
| 1#   | PTT Group                            | 66   | Erase User Greeting         |
| 21   | COS Down                             | 67   | Erase PAGE Message          |
| 22   | COS Restore                          | 71   | LCD Display                 |
| 23   | Walking COS                          | 72   | MPB Version Display         |
| 24   | COS Change                           | 73   | BGM                         |
| 31   | Authorization Register               | 74   | Register Station Name       |
| 32   | Authorization Change                 | 75   | Speaker / Headset           |
| 33   | Register Mobile-Extension            | 76   | Headset Ring Mode           |
| 34   | Active Mobile-Extension              | 77   | WTU Station Number Receiver |
| 35   | Register Mobile-Extension CLI        | 78   | Serial Number               |
| 36   | Active Mobile HUNT                   | 79   | PC-Phone Lock Key           |
| 37   | Message Waiting To Mobile –Extension | 7*   | USB Always Call Record      |
| 41   | Set Wake Up Time                     |      |                             |
| 42   | Wake Up Disable                      |      |                             |
| 43   | Active Conference Room               |      |                             |